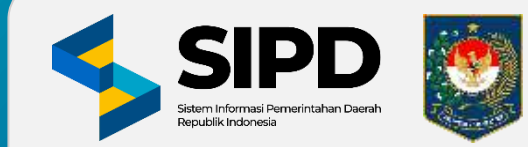

KEMENTERIAN DALAM NEGERI REPUBLIK INDONESIA

# SISTEM INFORMASI PEMERINTAHAN DAERAH (SIPD) REPUBLIK INDONESIA MODUL PENATAUSAHAAN PENGELUARAN

SIKLUS TU

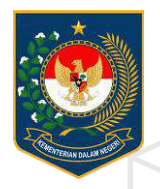

KEMENTERIAN DALAM NEGERI REPUBLIK INDONESIA

# **SIKLUS TU**

PUSAT DATA DAN SISTEM INFORMASI | SEKRETARIAT JENDERAL

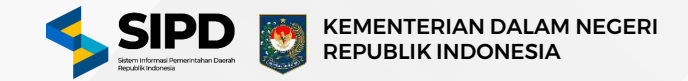

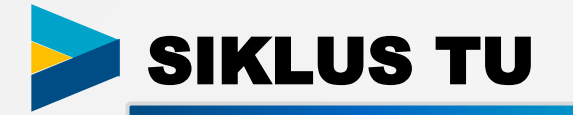

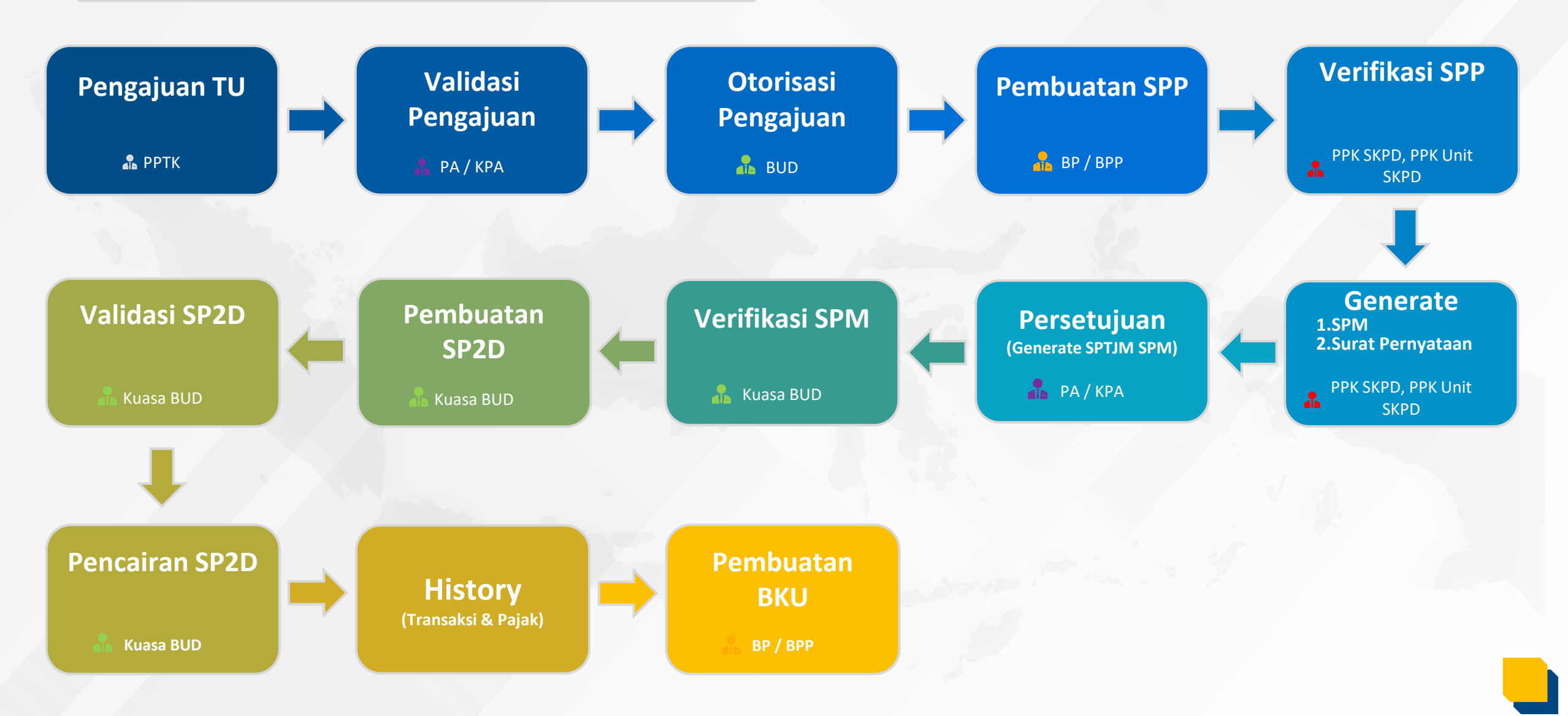

#### Halaman Menu Pengajuan Tambah Uang (PPTK)

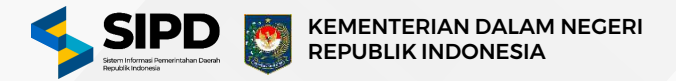

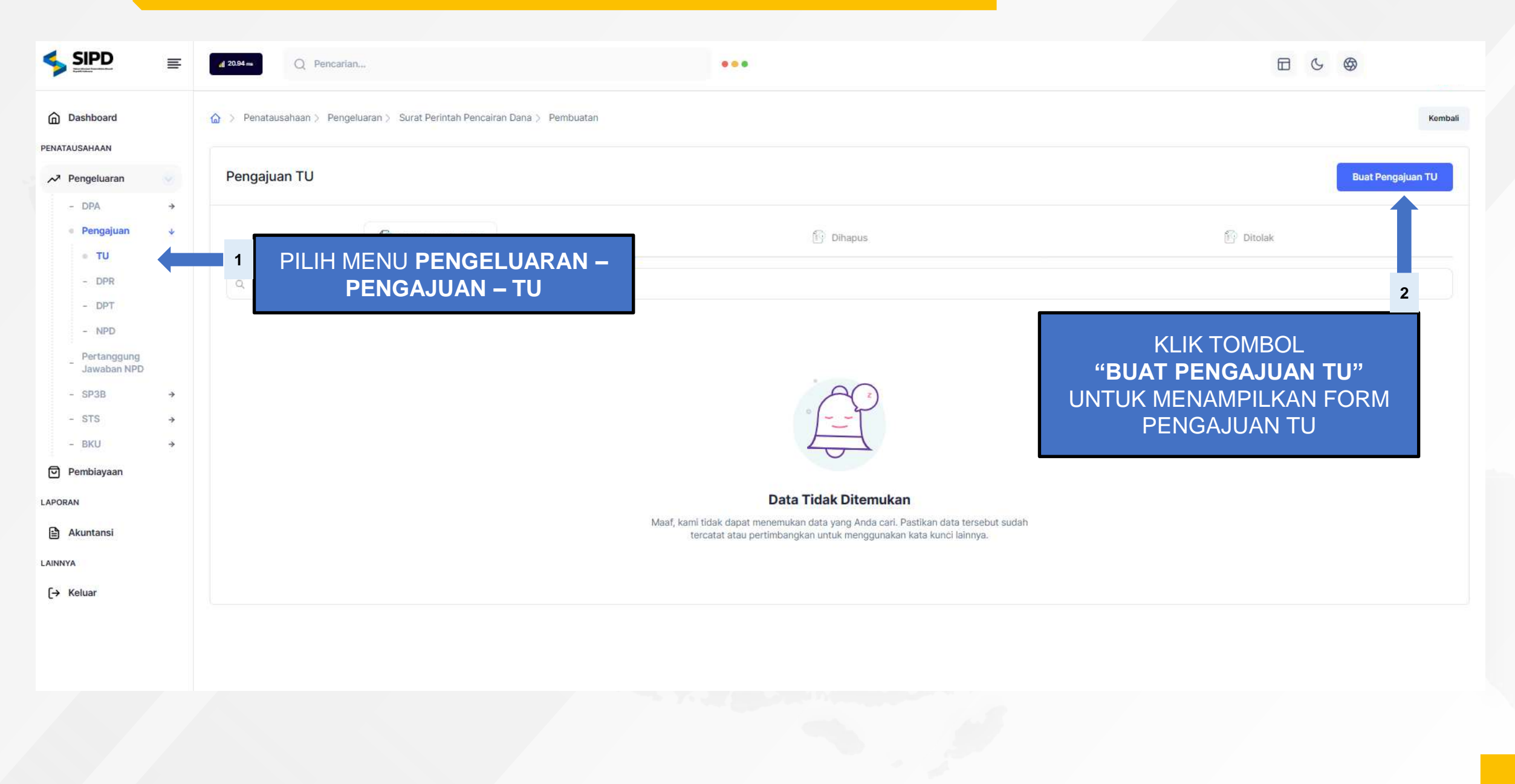

### Halaman Form Pengajuan Tambah Uang (PPTK)

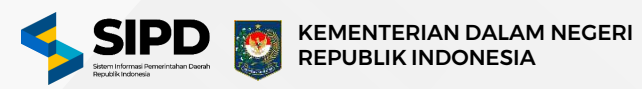

×

| Pengajuan   Tambah Uang                                                                         |                |       |                  | ŀ                      | Konfirmasi                                                                            |  |  |
|-------------------------------------------------------------------------------------------------|----------------|-------|------------------|------------------------|---------------------------------------------------------------------------------------|--|--|
| Informasi<br>Iuformasi umum                                                                     |                |       |                  | Tanggal (i) Keterangan |                                                                                       |  |  |
| Tanggal                                                                                         |                |       |                  | C                      | Rekening                                                                              |  |  |
| Pilih tanggal disini<br>Keterangan                                                              |                |       |                  |                        | Belanja Alat/Bahan Untuk Kegiatan Kantor-Alat Tulis Kantor<br>Kode: 5.1.02.01.01.0024 |  |  |
| Kegiatan                                                                                        |                |       |                  | *                      | Rp1.000.000 Rp56.843.750                                                              |  |  |
| Penyerapan Dan Penghimpunan Aspirasi Masyarakat<br>4.02.02.105<br>Ubah Kegiatan<br>Sub Kegiatan |                |       |                  |                        | Batalkan Tambah Sekarang                                                              |  |  |
| Ubah Sub Kegiatan                                                                               |                |       |                  | 1                      | . Input informasi umum terkait pengajuan<br>tambah uang.                              |  |  |
| Sekretariat DPRD<br>Kode: 4.02.0.00.0.0.040.0000                                                | NILAI MAKSIMAL | NILAI | SISA ANGGARAN    | 2                      | . Input informasi nilai tambah uang yang<br>diajukan.                                 |  |  |
| Belanja Alat/Bahan Untuk Kegiatan Kantor-<br>Alat Tulis Kantor                                  | Rp57.843.750 ि | 2 Rp0 | ↔ Rp57.843.750   | 3                      | . Klik tombol <b>Konfirmasi</b> maka sistem akan                                      |  |  |
| Kode: 5.1.02.01.01.00.24                                                                        |                |       |                  |                        | manamanilkan nan un informaci tarkait                                                 |  |  |
| Belanja Alat/Bahan Untuk Kegiatan Kantor-<br>Bahan Cetak<br>Kode: 5102:01:01:00:28              | 7 Rp33.045.800 | Rp0   | (=) Rp33.045.800 |                        | pengaiuan tambah uang .                                                               |  |  |

# Halaman Validasi Pengajuan Tambah Uang (PA)

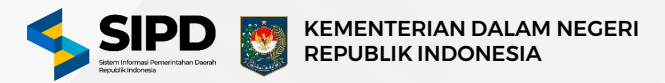

| Rekening Bank                | Penatausahaan > Pengeluaran > Surat | Perintah Pencairan Dana > Pembua | atan                |                                          |                    | KLIK TOMBOL                                   | -      |
|------------------------------|-------------------------------------|----------------------------------|---------------------|------------------------------------------|--------------------|-----------------------------------------------|--------|
| Kewenangan<br>Penugasan PPTK | Validasi Pengajuan TU               |                                  |                     |                                          | UNT                | " <b>AKSI</b> "<br>JK MENAMPII<br>PILIHAN AKS | LKAN   |
| Pengguna<br>Pegawai          | Data Pengajua                       | an TU                            | 6                   | Dihapus                                  | 6                  | Ditolak                                       | 2      |
| TAUSAHAAN                    | Q Pencarian                         |                                  |                     |                                          |                    |                                               |        |
| Pengeluaran ✓<br>- DPA →     | TANGGAL                             | SUB SKPD                         | NILAI PENGAJUAN     | KETERANGAN                               | PERSETUJUAN PA     | PENGESAHAN BUD                                |        |
| ■ Pengajuan ↓<br>■ TU        | 1 PILIH MENU<br>PENGELUARAN -       | Sekretariat DPRD                 | Rp                  |                                          | () Belum Disetujul | () Belum Disahkan                             | Aksi 3 |
| - DPR<br>- DPT               | PENGAJUAN - TU                      |                                  | "                   | KLIK TOMBOL<br>PERSETUJUAN"              | 3                  | Perset(Hjuan                                  | ı #    |
| - NPD<br>- Data Pegawal      | Sebelumnya 1 Selanjutnya            |                                  | UNTUK KONFIR        | MENAMPILKAN POP UP<br>RMASI PENGAJUAN TU | Menampili          | an dati 📄 Cetak                               | Ħ      |
| - Pertanggung<br>Jawaban NPD |                                     |                                  |                     |                                          |                    |                                               |        |
| - SPM →                      |                                     |                                  |                     |                                          |                    |                                               |        |
| alidasi Pengajua             | n (TU) ×                            |                                  |                     |                                          |                    |                                               |        |
| 18.00/17.0/0000              | 001/PENGAJUAN-TU/4.02.0.00          |                                  |                     |                                          |                    |                                               |        |
| Tanggalk 24 Januari 2        | 014 Balum Disetujul                 | KLIK TO                          | MBOL <b>"SETUJI</b> | IL                                       |                    |                                               |        |

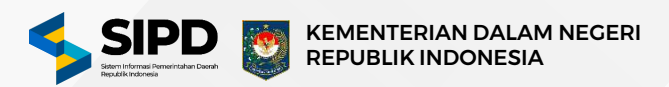

|                                                                         | Q Pencarian                              |                                          | •••                      |                                            |                                                                 |                |
|-------------------------------------------------------------------------|------------------------------------------|------------------------------------------|--------------------------|--------------------------------------------|-----------------------------------------------------------------|----------------|
| Jadwal                                                                  |                                          | urat Perintah Pencairan Dana > Pembuatan |                          |                                            |                                                                 | Kembali        |
| Rekening Bank                                                           | Otorisasi Pengajuan TU                   |                                          |                          |                                            |                                                                 |                |
| <ul> <li>✓ Besaran UP</li> <li>✓ Pengguna</li> <li>✓ Pegawai</li> </ul> | Sekretariat DPRD<br>4.02.0.00.00.40.0000 |                                          |                          |                                            | KLIK TOMBOL<br>" <b>AKSI</b> "<br>UNTUK MENAMPII<br>PILIHAN AKS | -<br>LKAN<br>I |
| 🕄 Perangkat Daerah<br>🔆 Akun Penerimaan<br>NATAUSAHAAN                  | Q Pencarian                              | jajuan TU                                | Dihap                    | bus                                        | Ditolak                                                         | 2              |
| <ul> <li>Pengeluaran</li> <li>DPA</li> </ul>                            | → TANGGAL                                | SUB SKPD                                 | NILAI PENGAJUAN          | KETERANGAN                                 | PERSETUJUAN PA PENGESAHAN BUD                                   |                |
| - SPD<br>• Pengajuan                                                    | → PILIH MENU → PENGELUARA                | N — Sekretariat DPRD                     | Rp K                     |                                            | 🌀 Disetujui 🕓 Belum Disahkan                                    | Aksi ×         |
| - DPR<br>- DPT                                                          | Sebelumnya 1 Selanjutr                   | ya                                       | " <b>P</b><br>UNTU<br>PE | ENGESAHAN"<br>K MENGESAHKAN<br>ENGAJUAN TU | Menampilkan data                                                | n XT           |

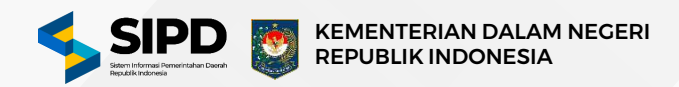

| SIPD                                                                    | ≡       | d 116.10 m Q Pencarian                                                                                                    | •••                                                                                                    |                                                                                                    |                                                                              |
|-------------------------------------------------------------------------|---------|----------------------------------------------------------------------------------------------------|----------------------------------------------------------------------------------------------------|----------------------------------------------------------------------------------------------------|------------------------------------------------------------------------------|
| Dashboard                                                               |         |                                                                                                    | mbayaran > Pembuatan                                                                                                    |                                                                                                    | Kembali                                                                      |
| Rekening Bank                                                           |         | Surat Permintaan Pembayaran (SPP)   Tan<br>Menampilkan Surat Permintaan Pembayaran (SPP) Tambah                                | nbah Uang<br>Uang (TU) yang telah dibuat                                                                                                    |                                                                                                    | Tambah Surat Permintaan Pembayaran (TU)                                      |
| <ul> <li>Pengeluaran</li> <li>Pengajuan</li> <li>Pertanggung</li> </ul> | *       | Surat Permintaan Pembayaran (SPP) berfungsi seba<br>Pembayaran (SPP) juga akan menjadi dasar penerbit<br>Selengkapnya Helpdesk | jai dokumen pengajuan pembayaran, dokumen kontrol, dan merupakan dokumen yang dapat digur<br>an Surat Perintah Membayar (SPM) dan Surat Perintah Pencairan Dana (SP2D) sehingga pembayar | unakan sebagai bukti pengeluaran. Bukti pengeluaran ini dapat diguna<br>ıran atau pencairan dapat dilakukan. | kan untuk keperluan pertanggungjawaban keuangan. Selain itu, arat Permintaan |
| Jawaban NPD SPP Pembuatan                                               | •       | Belum Diverifikasi                                                                                                    | © Sudah Diverifikasi                                                                                                    | 范 Dihapu "丁                                                                                                  | KLIK TOMBOL<br>AMBAH SPP (TU)"                                               |
| - GU<br>- GU<br>- TU                                                    |         | 1 PILIH MENU PENGEL                                                                                                    | UARAN –                                                                                                    | UNTUK<br>PEI                                                                                                 | MENAMPILKAN FORM<br>MBUATAN SPP TU                                           |
| - LS<br>- SP2D<br>- SP3B                                                | →       | SPP – PEMBUATA                                                                                                    | N - 10                                                                                                    | P                                                                                                    |                                                                              |
| <ul> <li>Pelimpahan UP /</li> <li>TBP</li> </ul>                        | GU<br>→ |                                                                                                    |                                                                                                    |                                                                                                    |                                                                              |
| - STS<br>- BKU                                                          | →<br>→  |                                                                                                    | Data Tidak Dite<br>Maaf, kami tidak dapat menemukan data yang A<br>tercatat atau pertimbanakan untuk mer                                                                                 | <b>temukan</b><br>Anda cari. Pastikan data tersebut sudah                                                    |                                                                              |
| - LPJ<br>- Daftar Rekanan                                               | >       |                                                                                                    | tercatat atau pertimbangkan untuk men                                                                                                    | anggunakan kard Kulici laninya.                                                                              |                                                                              |
| Pembiayaan                                                              |         |                                                                                                    |                                                                                                    |                                                                                                    |                                                                              |

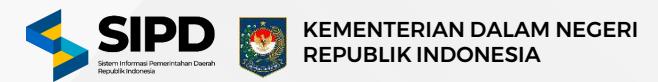

Tambah Surat Permintaan Pembayaran | Tambah Uang Informasi Informasi umum Tanggal INPUT TANGGAL PEMBUATAN SPP DISINI Pilih tanggal disini . 1 Data Pengajuan TU X Daftar Pengajuan TU KLIK TOMBOL **NILAI PENGAJUAN KETERANGAN KLIK TOMBOL "DATA PENGAJUAN TU"** "PILIH INI" Rp UNTUK MENAMPILKAN iat DPRD 3 PADA SALAH SATU DAFTAR DAFTAR PENGAJUAN TU **PENGAJUAN TU** 1 Selan]utnya 10 Data ≈ Sebelumnya Menampilikan data ke- 3 dari 3 data Batalkan

#### Halaman Form Pembuatan SPP Tambah Uang (BP)

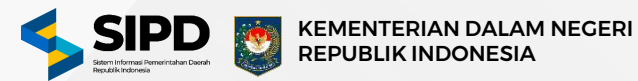

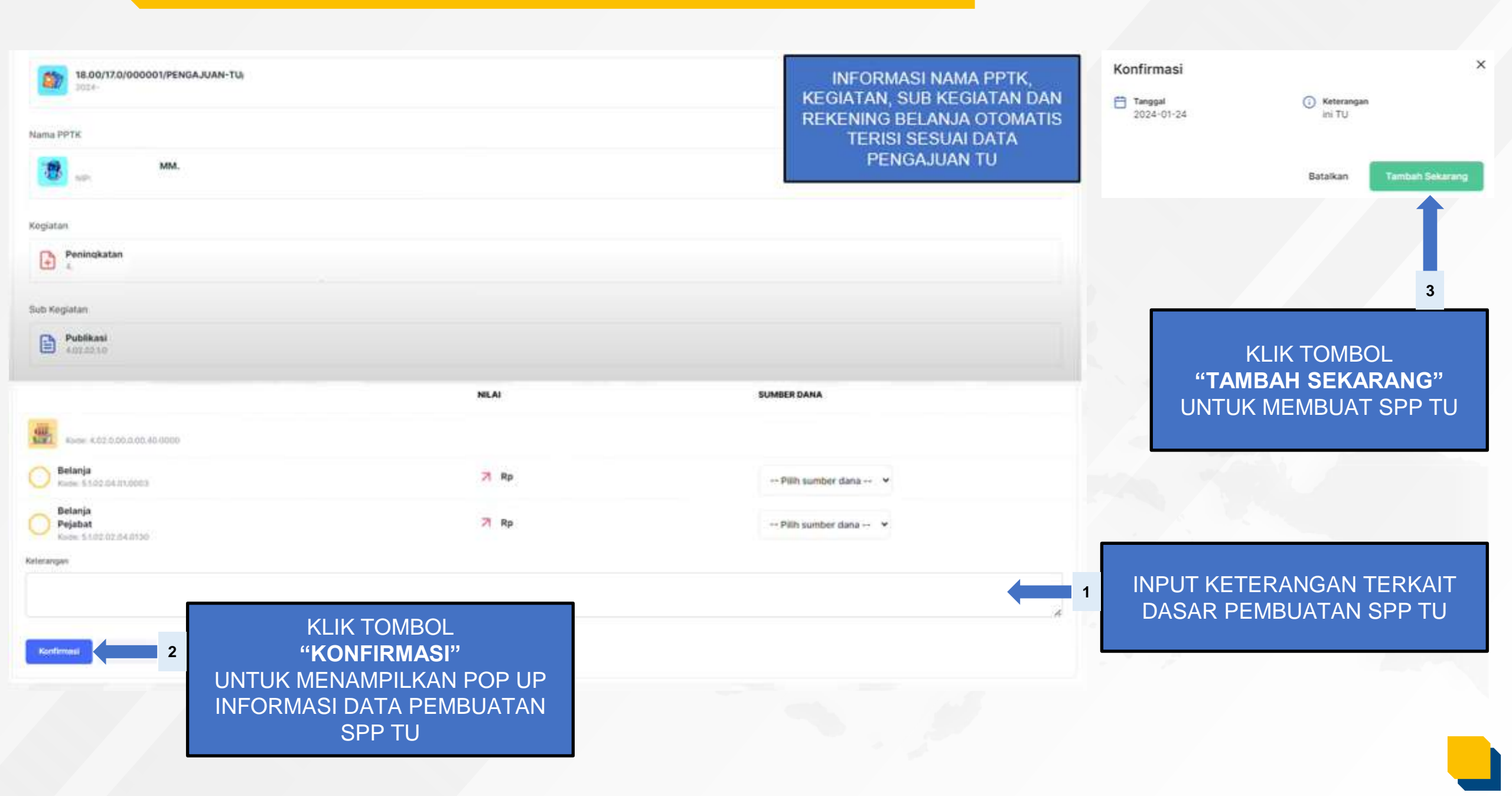

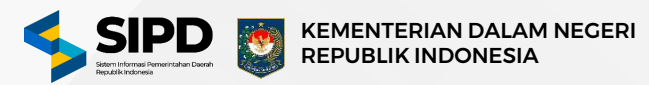

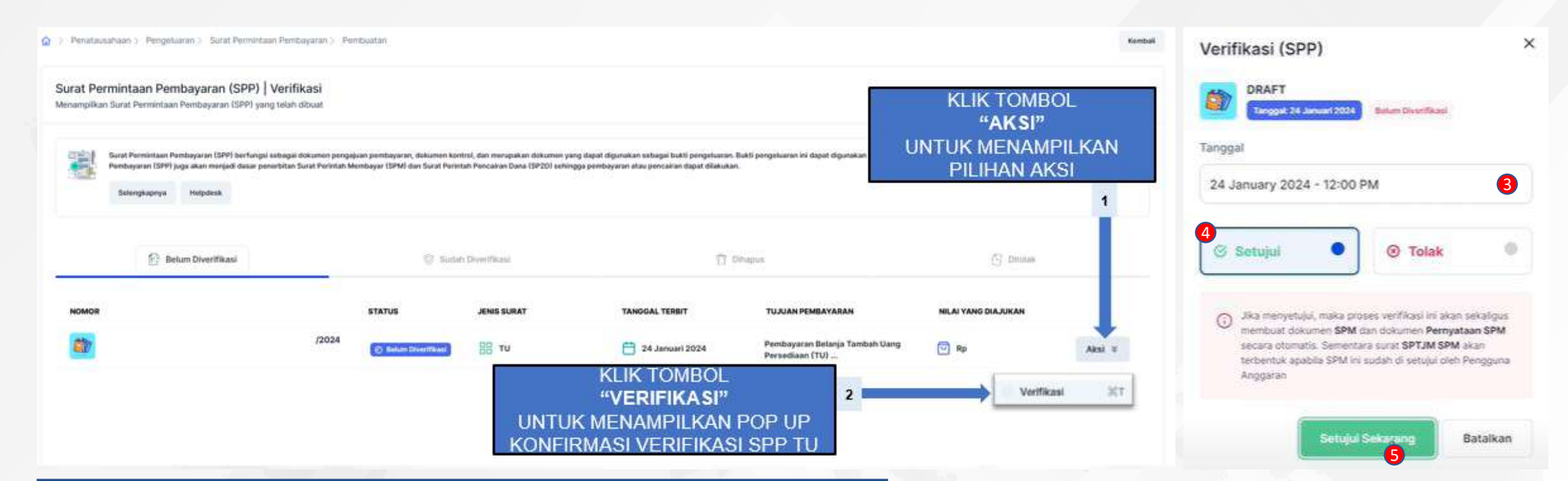

#### 3. INPUT TANGGAL VERIFIKASI SPP

4. PILIH **SETUJUI** 

5. KLIK TOMBOL SETUJUI SEKARANG UNTUK MEMVERIFIKASI SPP TU

# Halaman Persetujuan SPM (PA)

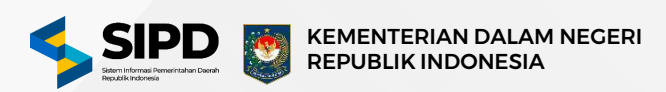

| sipd                                                      | ≣            | Q Pencarian                                                                                                    | •••                                                                                                    |                                                                                          | ⊟ ଓ 👳                                                                                                    |                   |
|-----------------------------------------------------------|--------------|----------------------------------------------------------------------------------------------------|----------------------------------------------------------------------------------------------------|------------------------------------------------------------------------------------------|----------------------------------------------------------------------------------------------------|-------------------|
| Dashboard                                                 |              | 🏠 > Penatausahaan > Pengeluaran > Surat Perintah Membayar > Pembuatan                                                                                                    |                                                                                                    |                                                                                          |                                                                                                    | Kombali           |
| ি Rekening Bank<br>Pelimpahan<br>১ Kewenangan             |              | Surat Perintah Membayar   Pembuatan<br>Menampilikan Surat Perintah Membayar (SPM) yang telah dibuat                                                                                        |                                                                                                    |                                                                                          |                                                                                                    |                   |
| 은 Penugasan PPTK<br>옷 Pengguna<br>옷 Pegawai               |              | Surat Perintah Membayar (SPM), SPTJM SPM UP dan Pernyataan SPM dibuat pada saat<br>Bendahara Umum Daerah (BUD) untuk mencairkan dana dari Rekening Kas Umum Daera<br>Selengkapnya Helpdesk | Surat Permintaan Pembayaran (SPP) diverifikasi dan memiliki fun<br>h (RKUD). SPM yang telah ditandatangani oleh Pejabat Penandat | gsi sebagai dokumen perintah pembayaran, do<br>angan SPM merupakan dasar hukum bagi Bend | okumen kontrol dan bukti pengeluaran. Setain itu, SPM menupakan dokumen yang m<br>dahara Umum Daerah (BUD) untuk melakukan pencairan dana.<br>KLIK TOMBOL<br>"AKSI" | emerintahkan      |
| enatausahaan                                              |              | 🔁 UP                                                                                                    | 🔄 τυ                                                                                                    | 🔂 LS                                                                                     | PILIHAN AKSI                                                                                                    |                   |
| - DPA<br>- Pengajuan<br>Pertanggung                       | *<br>*       | UP Belum Diverifikasi                                                                                                    |                                                                                                    |                                                                                          |                                                                                                    | 1                 |
| Jawaban NPD                                               | •            | Q. Pencarlan                                                                                                    |                                                                                                    |                                                                                          |                                                                                                    |                   |
| <ul> <li>Pembuatan</li> <li>SP2D</li> <li>SP38</li> </ul> | •            | TANGGAL TERBIT PERSETUJUAN SKPD STATUS                                                                                                    | TUJUAN PEMBAYARAN                                                                                                    | NILAI YANG DIAJUKAN                                                                      | UNIT SKPD<br>Sekretariat DPRD                                                                                                    | Aksi ¥            |
| - STS<br>- BKU                                            | *            | Sebelumnya 1 Selanjutnya                                                                                                    | KLIK TOMBOL<br>UNTUK MENAN<br>KONEIDA                                                                                            | "PERSETUJUAN"<br>MPILKAN POP UP                                                          | 2 Persetujuan                                                                                                    | жт<br>*           |
| - Daftar Rekanan                                          | 0            |                                                                                                    | PERSET                                                                                                    | JJUAN SPM                                                                                | <ul> <li>Cetak SPM</li> <li>Cetak Pernyataan SP</li> </ul>                                                                                                    | Жт<br><b>м</b> Жт |
|                                                           |              | and the second second                                                                                                    | -                                                                                                    |                                                                                          | Persetujuan SPM                                                                                                    | ×                 |
| KLIK TON                                                  | /IBOI<br>PRO | . " <b>Setujui sekarang"</b> untuk men<br>ses terserut berhasil dilakukan                                                                                                    | NYETUJUI SPM,<br>Maka sistem                                                                                                    | a street                                                                                 | /4.01.0.00.0<br>Belum Disetujui                                                                                                    | .00.01.0          |
| AKAN SEC                                                  | CARA         | OTOMATIS MEMBENTUK SPTJM SPM.                                                                                                    | 3                                                                                                    |                                                                                          | Setujul Sekarang                                                                                                    | Batalkan          |

# Halaman Verfikasi SPM (Kuasa BUD)

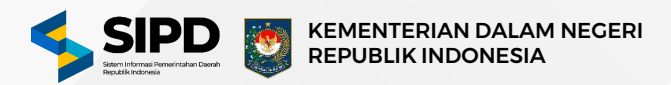

| SIPD                                      | Q Pencarian                                                                                                    |                                                                                                    | •••                                                                                                    |                                                                                      |                                                                                                    | □ ଓ 🐵                                                                                                    |
|-------------------------------------------|----------------------------------------------------------------------------------------------------|----------------------------------------------------------------------------------------------------|----------------------------------------------------------------------------------------------------|--------------------------------------------------------------------------------------|----------------------------------------------------------------------------------------------------|----------------------------------------------------------------------------------------------------|
| ashboard                                  | Penatausahaan > Pengeluaran > Surat Pengeluaran > Surat Pengelu | rintah Membayar > Verifikasi                                                                               |                                                                                                    |                                                                                      |                                                                                                    | Kend                                                                                                    |
| Pengeluaran                               | Surat Perintah Membayar   Verifik<br>Menampilkan Surat Perintah Membayar (SPM) y                                                                                                    | <b>BSİ</b><br>ang telah dibuat                                                                             |                                                                                                    |                                                                                      |                                                                                                    |                                                                                                    |
| Pengajuan<br>SPM<br>• Veriflikasi<br>SP2D | <ul> <li>Surat Perintah Membayar (SPM), SPTJN</li> <li>Bendahara Umum Daerah (BUD) untuk r</li> <li>Selengkapnya Helpdesk</li> </ul>                                                                                                    | t SPM UP dan Pernyataan SPM dibuat pada saat Surat P<br>nencairkan dana dari Rekening Kas Umum Daerah (RKU | ermintaan Pembuyaran (SPP) diverifikasi dan memiliki<br>D). SPM yang telah ditandatangani oleh Pejabat Penan | fungsi sebagai dokumen perintah pembayara<br>datangan SPM merupakan dasar hukum bagi | n, dokumen kontrol dan bukti pengeluaran. Selain itu, SPM<br>Bendahara Umum Daerah (BUD) untuk melakukan pencair<br>KLI | merupakan dokumen yang memerintahkan<br>an dana.<br>K TOMBOL<br>"AKSI"                                                              |
| SP38<br>STS<br>BKU                        | *<br>* E UP                                                                                                    | C) cu                                                                                                    | 🕒 τυ                                                                                                    | 🕞 LS                                                                                 |                                                                                                    | MENAMPILKAN<br>IHAN AKSI                                                                                                    |
| imbiayaan<br>i<br>cuntansi                | UP Belum Diverifikasi  UP Sud                                                                                                    | ah Diverifikasi                                                                                            |                                                                                                    |                                                                                      |                                                                                                    | 1                                                                                                    |
| eluar                                     | TANGGAL TERBIT                                                                                                    | PERSETUJUAN SKPD STATUS                                                                                    | TUJUAN PEMBAYARAN                                                                                            | NILAI YANG DIAJUKAN                                                                  | UNIT SKPD                                                                                                    |                                                                                                    |
|                                           | Jasa 📛                                                                                                    | Sudah Disetujul 🙆 Belum D                                                                                  | verificani                                                                                                   | Pp Rp                                                                                | Sekretariat DPRD                                                                                                    | Aksi ¥                                                                                                    |
|                                           | KLIK TOMBOL "VERIFI                                                                                                    | KASI" UNTUK MENAMF                                                                                         | ilkan pop up verifik#                                                                                        | ASI SPM 2                                                                            |                                                                                                    | <ul> <li>Verifikasi \$\$T</li> <li>Cetak SPM \$\$T</li> <li>Cetak SPTJM SPM LS \$\$T</li> <li>Cetak Pernyataan SPM \$\$T</li> </ul> |
|                                           |                                                                                                    | - Andrews                                                                                                  | -                                                                                                    |                                                                                      | Verifikasi SPN                                                                                                    | 1<br>/000007/LS/4.01.0.00.0.00.01.0 .                                                                                               |
|                                           | PILIH OPSI <b>"SETUJU</b>                                                                                                    | II" UNTUK MENYUT                                                                                           | UJUI SPM 3                                                                                                   | - Serel                                                                              | Setujui                                                                                                    | O Tolak                                                                                                    |
|                                           |                                                                                                    |                                                                                                    |                                                                                                    |                                                                                      |                                                                                                    |                                                                                                    |
| KLIK TC                                   | OMBOL <b>"VERIFIKASI SEKA</b>                                                                                                    | RANG" UNTUK MEN                                                                                            | /VERIFIKASI SPM                                                                                              | 4                                                                                    |                                                                                                    | arifikasi Sakarang Batalk                                                                                                    |

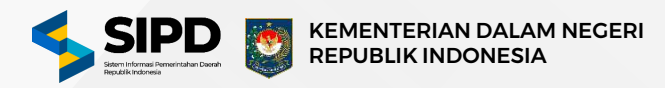

| Dashboard Pengeluaran > Pengeluaran > Surat Perintah Pencairan Dana > Pembuatan SPD Pengeluaran > Pengeluaran > Regeluaran > Surat Perintah Pencairan Dana > Pembuatan Muampilkan Surat Perintah Pencairan Dana (SP2D) yang telah dibuat Muampilkan Surat Perintah Pencairan Dana (SP2D) yang telah dibuat Muampilkan Surat Perintah Pencairan Muampilkan Surat Perintah Pencairan Dana (SP2D) yang telah diverifikas Muampilkan Surat Perintah Pencairan Muampilkan Surat Perintah Pencairan Dana (SP2D) yang telah diverifikas Muampilkan Surat Perintah Pencairan Muampilkan Surat Pencairan Muampilkan Surat Pencairan Muampilkan Surat Pencairan                                                                                                    |                                                                                                    |                                                                                                    |
|----------------------------------------------------------------------------------------------------|----------------------------------------------------------------------------------------------------|----------------------------------------------------------------------------------------------------|
| NATAUSAHAAN   Pengeluaran  SUrat Perintah Pencairan Dana   Pembuatan Menampilkan Surat Perintah Pencairan Dana (SP2D) yang telah dibuat  Menampilkan Surat Perintah Pencairan Dana (SP2D) ang telah dibuat  Surat Perintah Pencairan Dana (SP2D) ang telah dibuat  Surat Perintah Pencairan Dana (SP2D) ang telah dibuat  Surat Perintah Pencairan Dana (SP2D) ang telah dibuat  Surat Perintah Pencairan Dana (SP2D) ang telah dibuat  Surat Perintah Pencairan Dana (SP2D) ang telah dibuat  Surat Perintah Pencairan Dana (SP2D) ang telah dibuat  Surat Perintah Pencairan Dana (SP2D) ang telah dibuat  Surat Perintah Pencairan Dana (SP2D) ang telah dibuat  Surat Perintah Pencairan Dana (SP2D) ang telah dibuat  Surat Perintah Pencairan  SP2D  Pembuatan  Verifikasi Pencairan  Surat Perintah Pencairan Dana (SP2D) ang telah dibuat  UP  Surat Perintah Pencairan Dana (SP2D) ang telah dibuat  Surat Perintah Pencairan Dana (SP2D) ang telah dibuat  Nenampilkan Surat Perintah Pencairan Dana (SP2D) ang telah dibuat  Surat Perintah Pencairan  Verifikasi Pencairan  Surat Perintah Pencairan Dana (SP2D) ang telah dibuat  UP  Surat Perintah Pencairan Dana (SP2D) ang telah dibuat  Nenampilkan Surat Perintah Pencairan Dana (SP2D) ang telah dibuat  Nenampilkan Surat Perintah Pencairan Dana (SP2D) ang telah dibuat  Pencairan  Surat Perintah Pencairan  UP  UP  Surat Perintah Pencairan  Cup  Surat Perintah Pencairan Dana (SP2D) ang telah dibuat  Nenampilkan Surat Perintah Pencairan Dana (SP2D) ang telah dibuat  Nenampilkan Surat Perintah Pencairan Dana (SP2D) ang telah dibuat  Pencairan  Surat Perintah Pencairan  Surat Perintah Pencairan Dana (SP2D) ang telah dibuat  Nenampilkan Surat Perintah Pencairan Dana (SP2D) ang telah dibuat  Surat Perintah Pencairan  Surat Perintah Pencairan  Surat Perintah Pencairan  Surat Perintah Pencairan  Surat Perintah Pencairan  Surat Perintah Pencairan  Surat Perintah Pencairan  Surat Perintah Pencairan  Surat Perintah Pencairan  Surat Perintah Pencairan  Surat Perintah Pencairan  Surat Perintah Pencairan  Surat Perintah |                                                                                                    | Kemi                                                                                                    |
| <ul> <li>Pengajuan</li> <li>SPM</li> <li>SP2D</li> <li>Pembuatan</li> <li>Verifikasi</li> <li>Pencairan</li> <li>SP2B</li> <li>STS</li> <li>BKU</li> <li>TU Belum Diverifikasi</li> <li>TU Belum Diverifikasi</li> <li>TU Sudah Diverifikasi</li> <li>Q Pencarian</li> <li>Q Pencarian</li> <li>Q Pencarian</li> <li>Q Pencarian</li> <li>Q Pencarian</li> </ul>                                                                                                    | BOL "TAMBAH SP2D" UNTUK2CAN FORM PEMBUATAN SP2D TU                                                                                                    | Tambah SP2D                                                                                                    |
| <ul> <li>Pencairan</li> <li>SP38 →</li> <li>ST3 →</li> <li>BKU →</li> <li>Pembiayaan</li> <li>YORAN</li> <li>Akuntansi</li> <li>NNYA</li> <li>Keluar</li> </ul>                                                                                                    | memiliki fungsi sebagai dokumen perintah pencairan dana, dokumen yang mengontrol pelaksanaan anggaran, dan seb<br>(BUD) atau Bendahara Umum Daerah (BUD) sesuai dengan penandatangan yang telah ditentukan merupakan dasar hi | bagai dokumen bukti pengeluaran. SP2D juga menjadi dasar pencairan<br>ukum bagi Bendahara Pengeluaran (BP) untuk melakukan pencairan |
| - BKU +<br>Pembiayaan<br>IRAN<br>Akuntansi<br>VYA<br>Keluar                                                                                                    | Dihapu                                                                                                    | is ඒ Ditolak                                                                                                    |
| Akuntansi     Q. Pencarian       YA     Keluar                                                                                                    |                                                                                                    |                                                                                                    |
| YA<br>Keluar                                                                                                    |                                                                                                    |                                                                                                    |
|                                                                                                    |                                                                                                    |                                                                                                    |
|                                                                                                    | Data Tidak Ditemukan                                                                                                    |                                                                                                    |

Keperluan

Penandatangan

5

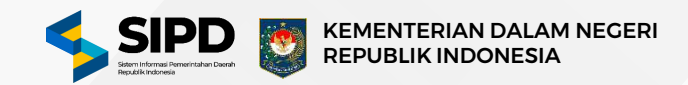

Surat Perintah Pencairan Dana (SP2D) | Tambah Surat Perintah Membayar (SPM) PILIH SPM YANG SEBELUMNYA Pilih salah satu SPM disini ... 1 SUDAH DIVERIFIKASI **Rekening Pembayar PILIH SALAH SATU** 2 Pilih salah satu rekening disini . **REKENING PEMBAYAR** PILIH SPM YANG SEBELUMNYA 3 SUDAH DIVERIFIKASI **PILIH SALAH SATU** Pilih salah satu penandatangan disini 4 PENANDA TANGAN SP2D Tambah SP2D Sekarang Batalkan

KLIK TOMBOL "TAMBAH SP2D SEKARANG" UNTUK MENYIMPAN DATA SP2D YANG SUDAH DIBUAT

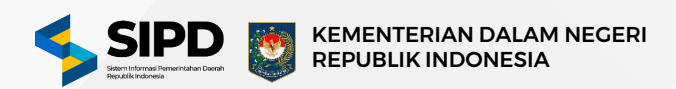

|                                                                 | ≡      | d 84.94 m Q Pencarian                                             |                                                            |                                                                        | •••                                                                                   |                                                                                        |                                                                 |                                                                                                    | 6 \$                                                                |
|-----------------------------------------------------------------|--------|-------------------------------------------------------------------|------------------------------------------------------------|------------------------------------------------------------------------|---------------------------------------------------------------------------------------|----------------------------------------------------------------------------------------|-----------------------------------------------------------------|----------------------------------------------------------------------------------------------------|---------------------------------------------------------------------|
| Dashboard                                                       |        |                                                                   | Surat Perintah Pencairar                                   | n Dana 👌 Pembuatan                                                     |                                                                                       |                                                                                        |                                                                 |                                                                                                    | Kembali                                                             |
| <ul> <li>Pengeluaran</li> <li>SPD</li> </ul>                    | *      | Surat Perintah Pencairan I<br>Menampilkan Surat Perintah Pencaira | Dana   Verifikasi<br>In Dana (SP2D) yang telah             | dibuat                                                                 |                                                                                       |                                                                                        |                                                                 |                                                                                                    |                                                                     |
| - Pengajuan<br>- SPM                                            | →<br>→ | Surat Perintah Pencairan Di<br>dana dari Rekening Kas Um<br>dana  | ana (SP2D) adalah dokumen p<br>um Daerah (RKUD). SP2D yanı | enting dalam proses pengelolaan<br>g telah diverifikasi oleh Kuasa Ber | keuangan daerah yang memiliki fungsi sebag<br>dahara Umum Daerah (KBUD) atau Bendahar | ai dokumen perintah pencairan dana, dokume<br>a Umum Daerah (BUD) sesuai dengan penand | en yang mengontrol pelaksanaa<br>latangan yang telah ditentukan | in anggaran, dan sebagai dokumen bukti pengeluaran.<br>merupakan dasar hukum bagi Bendahara Pengeluaran | SP2D juga menjadi dasar pencairan<br>(BP) untuk melakukan pencairan |
| <ul> <li>SP2D</li> <li>Pembuatan</li> <li>Verifikasi</li> </ul> | ÷      | Selengkapnya Hel                                                  | pdesk                                                      |                                                                        |                                                                                       |                                                                                        |                                                                 | KLIK TOM<br>" <b>AKS</b>                                                                                | MBOL                                                                |
| - Pencairan<br>- SP3B                                           | ÷      | (C) UP                                                            |                                                            | ip eu                                                                  | טז 🗐                                                                                  | 🔂 LS                                                                                   |                                                                 | UNTUK MENA<br>I PILIHAN                                                                                 | AMPILKAN<br>AKSI                                                    |
| - STS<br>- BKU                                                  | ⇒<br>→ | TU Belum Diverifikasi                                             | 🖗 . TU Sudah Diverifikasi                                  |                                                                        |                                                                                       |                                                                                        |                                                                 |                                                                                                    | 1                                                                   |
| LAPORAN                                                         |        | Q. Pencarian                                                      |                                                            |                                                                        |                                                                                       |                                                                                        |                                                                 |                                                                                                    |                                                                     |
| Akuntansi                                                       |        | TANGGAL TERBIT                                                    | STATUS                                                     | STATUS TRANSFER                                                        | TUJUAN PEMBAYARAN                                                                     | NILAI YANG DIAJUKAN                                                                    | UNIT SKPD                                                       |                                                                                                    |                                                                     |
| [→ Keluar                                                       |        | Ċ                                                                 | 🛇 Belum Diverifikasi                                       | Selum Ditransfer                                                       | Pembayaran<br>Pada Sekretaria                                                         | Rp                                                                                     |                                                                 |                                                                                                    | Aksi >                                                              |
|                                                                 |        | <b></b>                                                           | 🛇 Belum Diverifikasi                                       | O Belum Ditransfer                                                     |                                                                                       | MBOL <b>"VERIFIKA</b>                                                                  |                                                                 | 2                                                                                                    | Verifikasi 第T<br>Cetak 第T                                           |
|                                                                 |        | Ë                                                                 | S Belum Diverifikasi                                       | S Belum Ditransfer                                                     |                                                                                       | SP2D                                                                                   | GAJUAN                                                          |                                                                                                    | Aksi >                                                              |

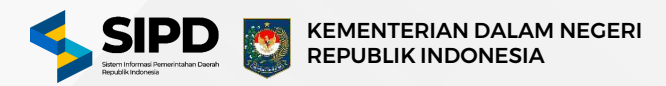

| SIPD ≡                                                                                                | d 10.00 m                                                                  |                                                                                       |                                                                        |                                                                                       |                                                                                  |                                                                             |                                  |                                                  |          |
|----------------------------------------------------------------------------------------------------|----------------------------------------------------------------------------|---------------------------------------------------------------------------------------|------------------------------------------------------------------------|---------------------------------------------------------------------------------------|----------------------------------------------------------------------------------|-----------------------------------------------------------------------------|----------------------------------|--------------------------------------------------|----------|
| Dashboard                                                                                             | 🏠 > Penatausahaan > Pengeluara                                             | n > Surat Perintah Pencairan Dan                                                      | a > Pencairan                                                          |                                                                                       |                                                                                  |                                                                             |                                  |                                                  | Kembali  |
| ✓ Pengeluaran     ✓     – SPD     →                                                                   | Surat Perintah Pencairar<br>Menampilkan Surat Perintah Penca               | n Dana   Pencairan<br>iran Dana (SP2D) yang telah dibua                               | at                                                                     |                                                                                       |                                                                                  |                                                                             |                                  |                                                  |          |
| <ul> <li>Pengajuan →</li> <li>SPM →</li> <li>SP2D ↓</li> <li>Pembuatan</li> <li>Verifikari</li> </ul> | Surat Perintah Pencairan<br>dana dari Rekening Kas<br>dana<br>Selengkapnya | Dana (SP2D) adalah dokumen penting<br>Jmum Daerah (RKUD). SP2D yang telah<br>Helpdesk | y dalam proses pengelolaan keuar<br>n diverifikasi oleh Kuasa Bendahar | ngan daerah yang memiliki fungsi sebagai d<br>ra Umum Daerah (KBUD) atau Bendahara Un | okumen perintah pencairan dana, dokume<br>num Daerah (BUD) sesuai dengan penanda | n yang mengontrol pelaksanaan angga<br>tangan yang telah ditentukan merupal | " KLIK<br>"<br>UNTUK M<br>PII II | TOMBOL<br><b>AKSI</b> "<br>IENAMPILI             | KAN      |
| <ul> <li>Pencairan</li> <li>SP3B →</li> <li>STS →</li> </ul>                                          | → Belum Ditransfer                                                         |                                                                                       | -<br>-                                                                 | Sudah Ditransfer                                                                      | Dihapus                                                                          |                                                                             | je Dit                           |                                                  | 1        |
| - BKU →                                                                                               | Q, Pencarian                                                               |                                                                                       |                                                                        |                                                                                       |                                                                                  |                                                                             |                                  |                                                  |          |
| LAPORAN                                                                                               | TANGGAL TERBIT                                                             | STATUS                                                                                | STATUS TRANSFER T                                                      | UJUAN PEMBAYARAN                                                                      | NILAI YANG DIAJUKAN                                                              | UNIT SKPD                                                                   |                                  |                                                  |          |
| Akuntansi                                                                                             | Ë                                                                          | 🔗 Sudah Diverifikasi                                                                  | S Belum Ditransfer P                                                   | Pembayaran<br>Pada Sekretaria                                                         | P Rp                                                                             |                                                                             |                                  |                                                  | Aksi ¥   |
| [→ Keluar                                                                                             | Ċ                                                                          | 🕝 Sudah Diverifikasi                                                                  | S Belum Ditransfer                                                     | KLIK TOMB<br>UNTUK M                                                                  | OL " <b>TRANSFER</b><br>IELAKUKAN <u>PR</u> (                                    | DANA" 2<br>DSES                                                             | an Aset Daerah                   | <ul> <li>Transfer Dana</li> <li>Cetak</li> </ul> | Жт<br>Жт |
|                                                                                                    | <b>₿</b>                                                                   | 🔗 Sudah Diverifikasi                                                                  | S Belum Ditransfer G                                                   | PENCAIRAI<br>RE                                                                       | N SP2D DARI RE<br>KENING SKPD                                                    | KUD KE                                                                      | 1                                | 🔒 Cetak Data Gaj                                 | i XT     |

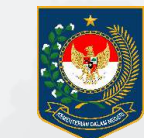

KEMENTERIAN DALAM NEGERI REPUBLIK INDONESIA

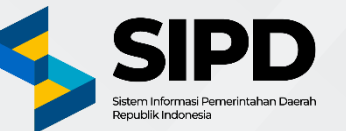

# Terima Kasih

PUSAT DATA DAN SISTEM INFORMASI SEKRETARIAT JENDERAL KEMENTERIAN DALAM NEGERI